## **RÓTULOS CON EFECTOS 2**

- 1. Introduce un texto de punto con el texto.
- 2. En el panel Carácter, establece un tamaño de 72pt y un estilo Bold.
- Selecciona el texto y pulsa menú Objeto → Expandir. Acepta los opciones del diálogo.
- 4. Duplica el objeto con el texto, y reserva una copia para utilizarla más adelante.
- 5. Entra en el grupo aislado y selecciona sólo la primera letra, la W.
- En el panel Apariencia al relleno aplícale un degradado lineal como el parecido a éste
- 7. Aplícale un Efecto  $\rightarrow$  Estilizar  $\rightarrow$  Desvanecer de 3px.
- 8. Desde el Panel de control, reduce la Opacidad al 25%.
- 9. Duplica el relleno, y selecciona el de abajo.
- 10. Elimina el efecto *Desvanecer* desde el panel Apariencia.
- 11. Aplícale un degradado radial parecido a éste una **Opacidad** del **55**%.
- 12. Duplica el relleno, y selecciona el de abajo.
- 13. Aplícale un Efecto  $\rightarrow$  Trazado  $\rightarrow$  Desplazamiento de 1px.
- 14. Dale al relleno un degradado como lineal como éste
- 15. Pon la **Opacidad** al **100%**.
- 16. Aplícale un **Efecto**  $\rightarrow$  **Estilizar**  $\rightarrow$  **Desvanecer** de **3**px.

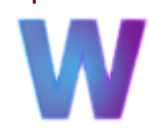

17. En el panel Apariencia, selecciona Trazado compuesto.

- 18. Aplícaleun Efecto  $\rightarrow$  Estilizar  $\rightarrow$  Sombraparalela,con Opacidad al 60%, desplazamientoX de 3 pxe Y de 3 px,y Desenfocar 1px.Px.e Y de 3 px,
- 19. Abre el panel **Estilos gráficos**, y arrastra la **W** sobre él.
- 20. Selecciona el resto de letras, y haz clic sobre el estilo gráfico que acabas de añadir.
- 21. Sal del grupo aislado, y selecciona el objeto con el texto que habías duplicado.
- 22. Dale un relleno *azul oscuro* .
- 23. Selecciona los dos grupos con las letras y alinealos vertical y horizontalmente.
- 24. Selecciona sólo el grupo con relleno liso y la herramienta Borrador 🥒.
- 25. Pásala sobre la parte superior del texto, siguiendo un trazo ondulando.

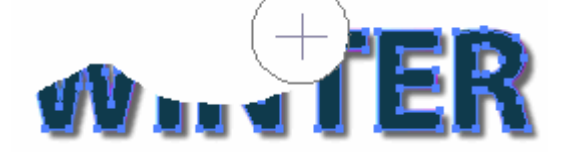

- 26. Aplícale un efecto **Desvanecer** de **6** px.
- 27. El fondo es un rectángulo con un degradado.